# Buku Paduan

# Venus VT-10 USB Modem 2000 1x

(Untuk Windows XP) Revision 1.2

# Daftar Isi

Instalasi Driver di Windows XP Cara menghubungkan headphone ke VT-10 Cara Penggunaan aplikasi VT-10 Koneksi CBN Secara Otomatis Koneksi CBN Secara Manual

### Instalasi Driver & Aplikasi di Windows XP

[Catatan]

\* Jangan memasukkan modem Venus USB Modem ke port usb pada saat memulasi aplikasi.

\* Pastikan kartu uim anda tidak terkunci atau pin security harus dalam keadaan tidak aktif

1. Masukkan CD VT-10 ke dalam CD-Rom , Secara otomatis aplikasi akan menampilkan gambar seperti di bawah ini :

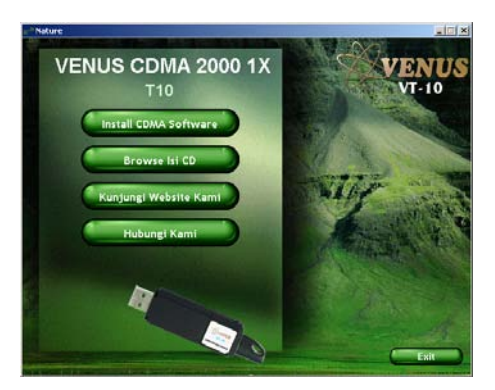

2. Pilih Install CDMA Software , kemudian akan tampilk gambar seperti di bawah ini:

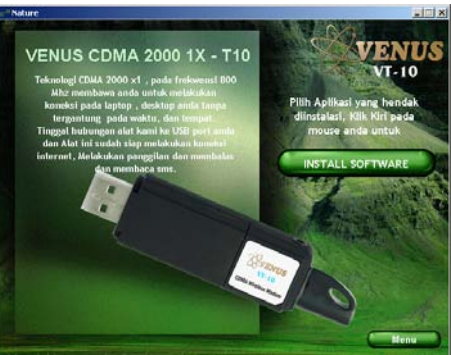

3. Pilih Install Software , kemudian akan tampilk gambar seperti di bawah ini:

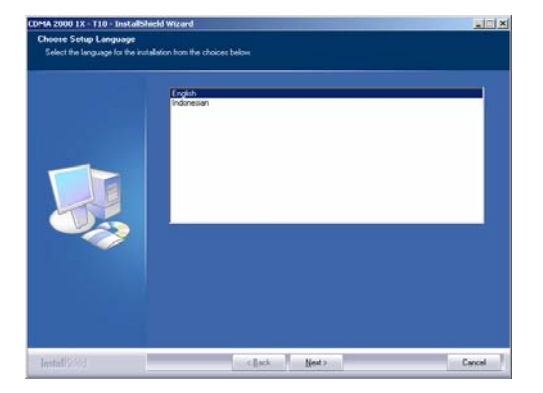

4. Pilih English untuk menggunakan aplikasi installer dalam bahasa Inggris dan pilih Indonesia untuk menggunakan aplikasi installer dalam bahasa Indonesia. Klik tombol Next untuk melanjutkan. Setelah itu akan terlihat gambar seperti dibawah ini :

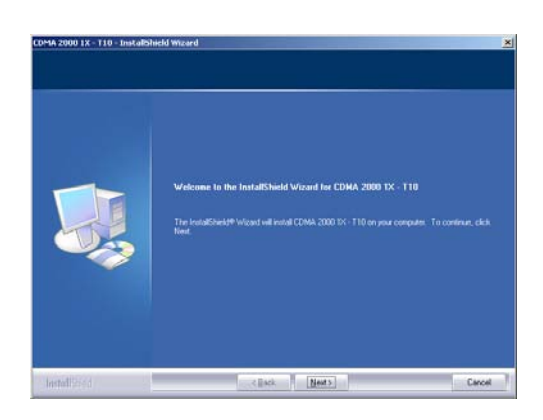

5. Tekan Next untuk melanjutkan. Setelah itu akan terlihat gambar seperti dibawah ini :

| come Ancement                 |                                                                                                    |
|-------------------------------|----------------------------------------------------------------------------------------------------|
| Please read the following low | nia agreement carefully.                                                                                           |
|                               | It add your and honce that to this dailog, geedry your knows expensent file in the hisport<br>Neutribuod your.<br> |
|                               |                                                                                                    |

6. Pilih opsi "I accept the term of the license agreement" dan tekan next untuk melanjuktan. Setelah itu akan terlihat gambar seperti dibawah ini :

| uatomer Information<br>Please enter your information |                                                                        |        |
|------------------------------------------------------|------------------------------------------------------------------------|--------|
|                                                      | Please enter your name and the name of the company for which you work. |        |
|                                                      | Une Name                                                               |        |
|                                                      | Expany Name                                                            |        |
|                                                      |                                                                        |        |
|                                                      |                                                                        |        |
|                                                      |                                                                        |        |
|                                                      |                                                                        |        |
|                                                      |                                                                        |        |
|                                                      |                                                                        |        |
| A CONTRACT                                           | e Back Nexts                                                           | Carrol |

7. Isilah Username , dan company name kemudian tombol Next akan menyala. Sebagai contoh lihatlah gamar di bawah ini :

| Sustainer Information<br>Please enter your internation |                                                                        |        |
|--------------------------------------------------------|------------------------------------------------------------------------|--------|
|                                                        | Please enter your name and the name of the company for which you work. |        |
|                                                        |                                                                        |        |
|                                                        | VENUS                                                                  |        |
|                                                        |                                                                        |        |
|                                                        | PT. Subur Semesta                                                      |        |
|                                                        |                                                                        |        |
|                                                        |                                                                        |        |
|                                                        |                                                                        |        |
|                                                        |                                                                        |        |
|                                                        |                                                                        |        |
|                                                        |                                                                        |        |
|                                                        |                                                                        |        |
| LONGING CO.                                            | (Back Next)                                                            | Carrol |

8. Setalah tombol Next menyala tekan untuk melanjutkan instalasi. Setelah itu akan terlihat gambar seperti dibawah ini :

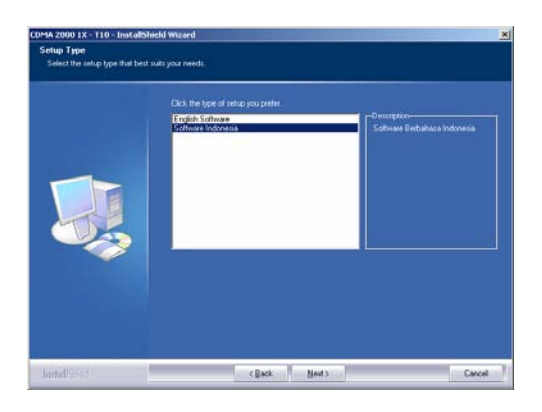

9. Anda dapat memilih "English Software" untuk menggunakan software aplikasi dalam bahasa Inggris dan "Software Indonesia" untuk menggunakan software aplikasi bahasa Indonesia.

| Ready to Install the Pro<br>The woord is ready to be | grann<br>prindslaton                                                                                      |
|------------------------------------------------------|----------------------------------------------------------------------------------------------------|
|                                                      | Click Initial to begin the initialation.                                                                  |
|                                                      | Il you wat he neven or charge any of your relations satings, click Back, Cock Cancol to on the<br>related |
| nstalizzed                                           | < Each [juild] Classel                                                                                    |

10. Setelah anda klik install, anda tunggu beberapa saat maka ada aplikasi instalasi driver yang terlihat seperti dibawah ini :

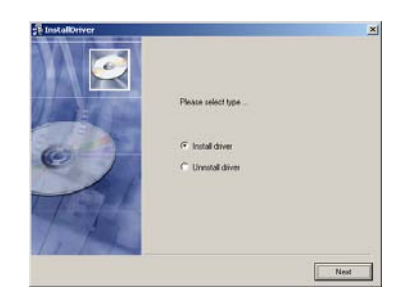

11. Pilih Install Driver untuk menginstalasi dan tekan uninstall driver untuk menghilangkan driver dari computer anda. Pastikan USB modem anda tidak terpasang di USB port. Pilihlah install driver. Tunggu beberapa saat maka akan muncul gambar seperti dibawah ini :

| Enstalloriver |                    | ×   |
|---------------|--------------------|-----|
|               | please incert card |     |
| 10 Feb        |                    | Net |

12. Masukkan USB modem anda kedalam USB port. Instalasi driver akan selesai. Setelah itu akan muncul gambar seperti dibawah ini :

| 🏭 Choose Provider   | 2                 | × |
|---------------------|-------------------|---|
| Connection Provider | ile-8 Connection  |   |
|                     | lose This Windows |   |
|                     |                   |   |

- 13. Pilihlah Provider menurut kartu anda.
- 14. Instalasi Selesai. Tekan finish untuk mengakhiri instalasi.

Cara menghubungkan headphone ke VT-10

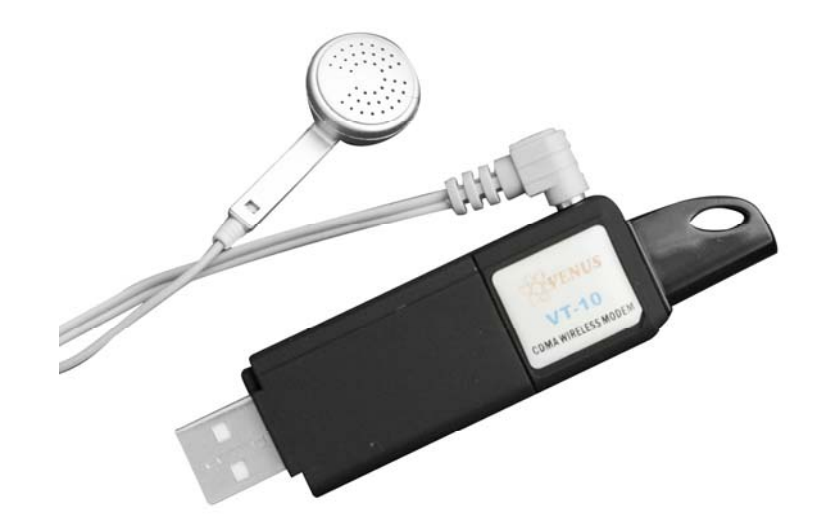

Perhatian :

Disebelah samping USB Modem VT10 mempunyai sebuah lubang (jack) untuk dihubungkan ke dalam Headset.

Hubungan headphone dengan USB Modem VT10 seperti gambar di atas

### Cara Penggunaan aplikasi VT-10

Menjalankan program :

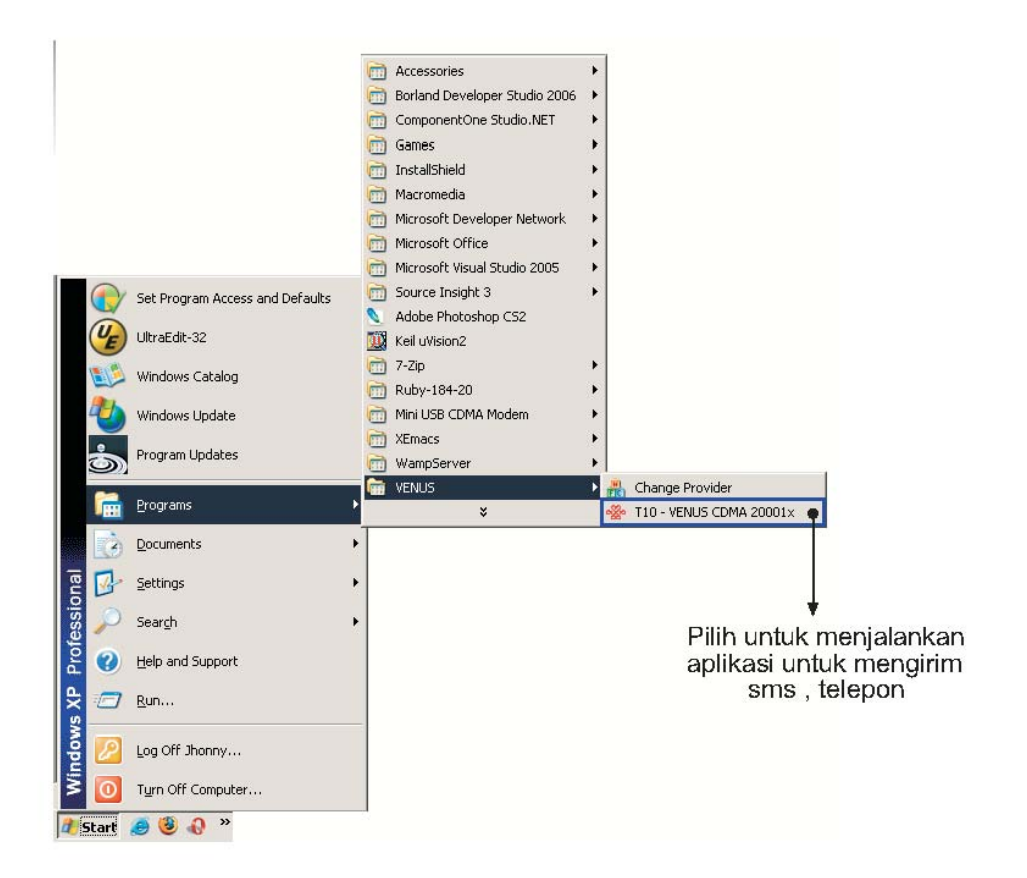

# Menggunakan Aplikasi

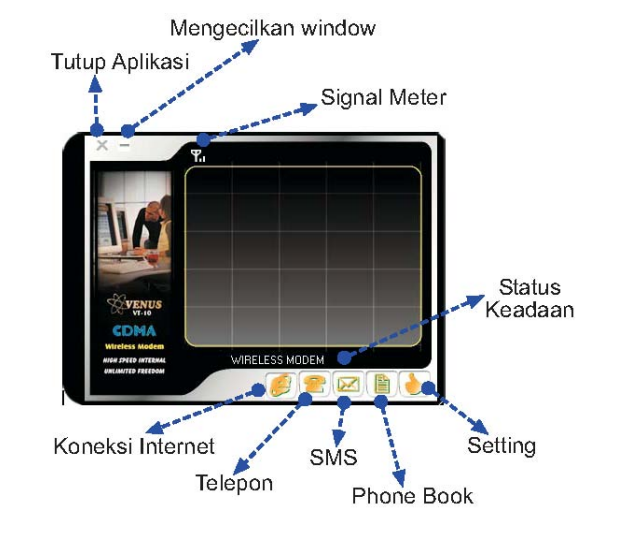

Setelah program dijalankan akan terlihat seperti gambar di bawah ini :

### Penggunaan Koneksi Internet

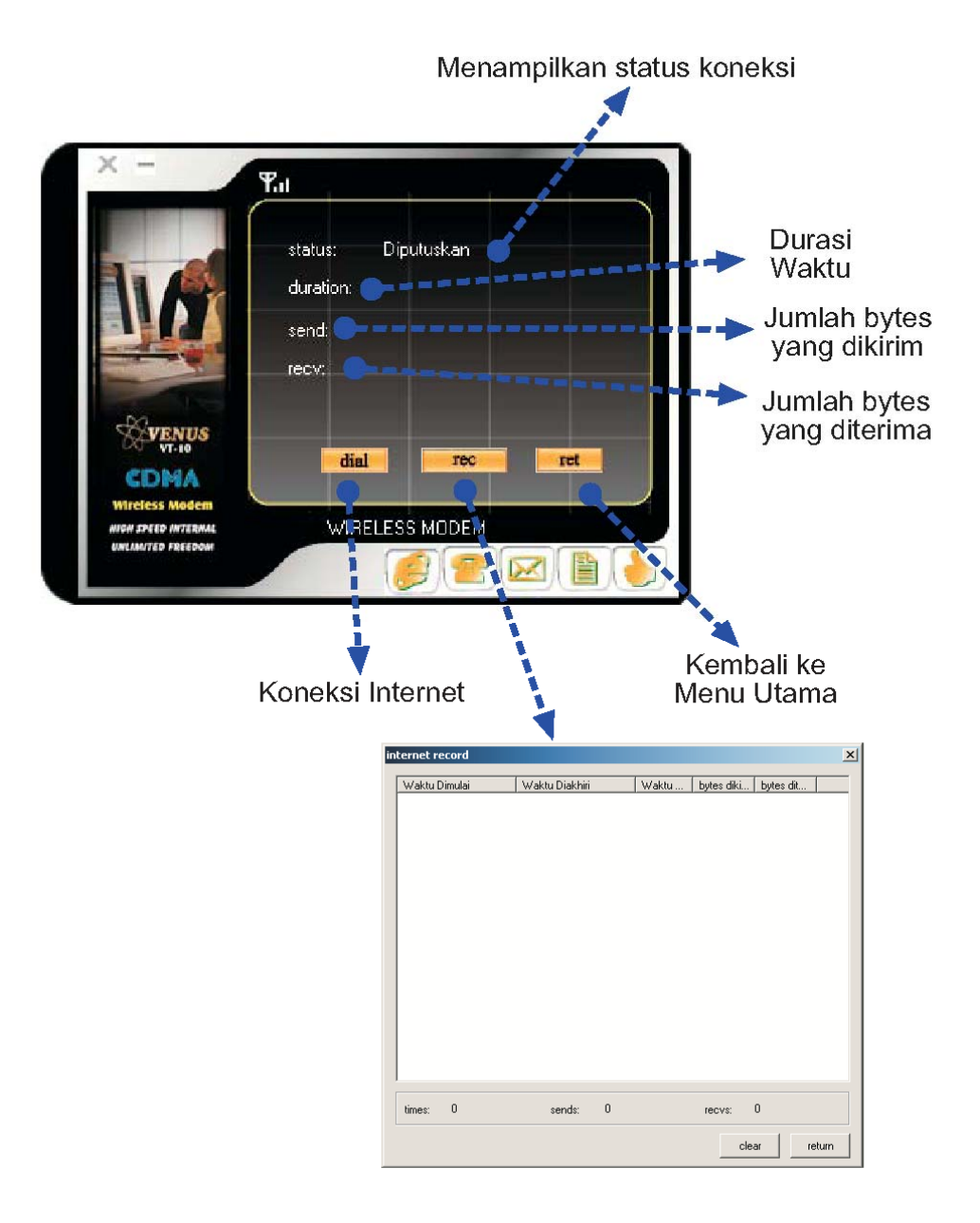

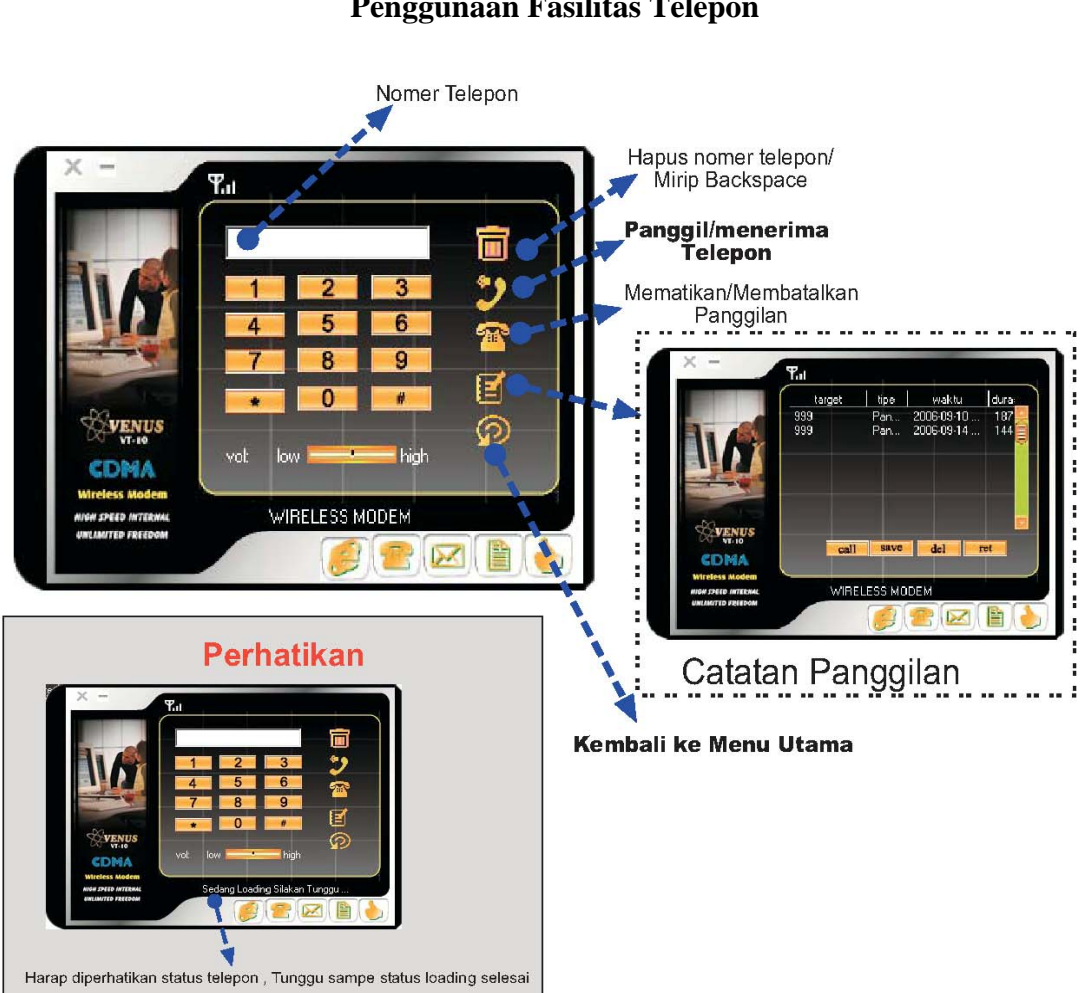

# Penggunaan Fasilitas Telepon

### Penggunaan Fasilitas SMS

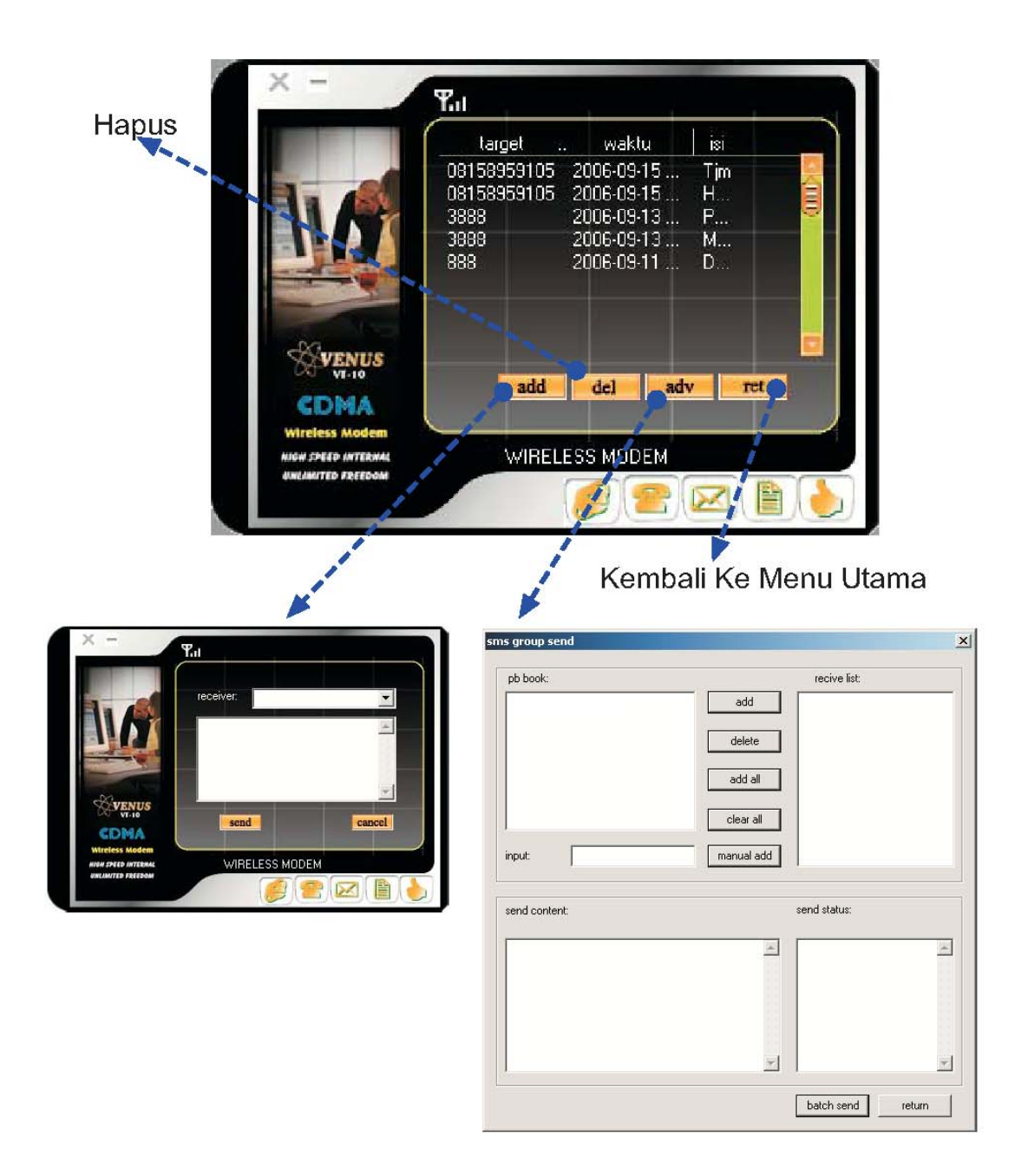

*Add* dijelaskan pada sub bab kirim sms *Adv* dijelaskan pada sub bab kirim otomatisasi sms

# No. Telp Alamat SMS tertuju

**Otomatisasi Pengiriman SMS** 

Menu ini biasanya digunakan untuk pengiriman group seperti dapat handphone layaknya.

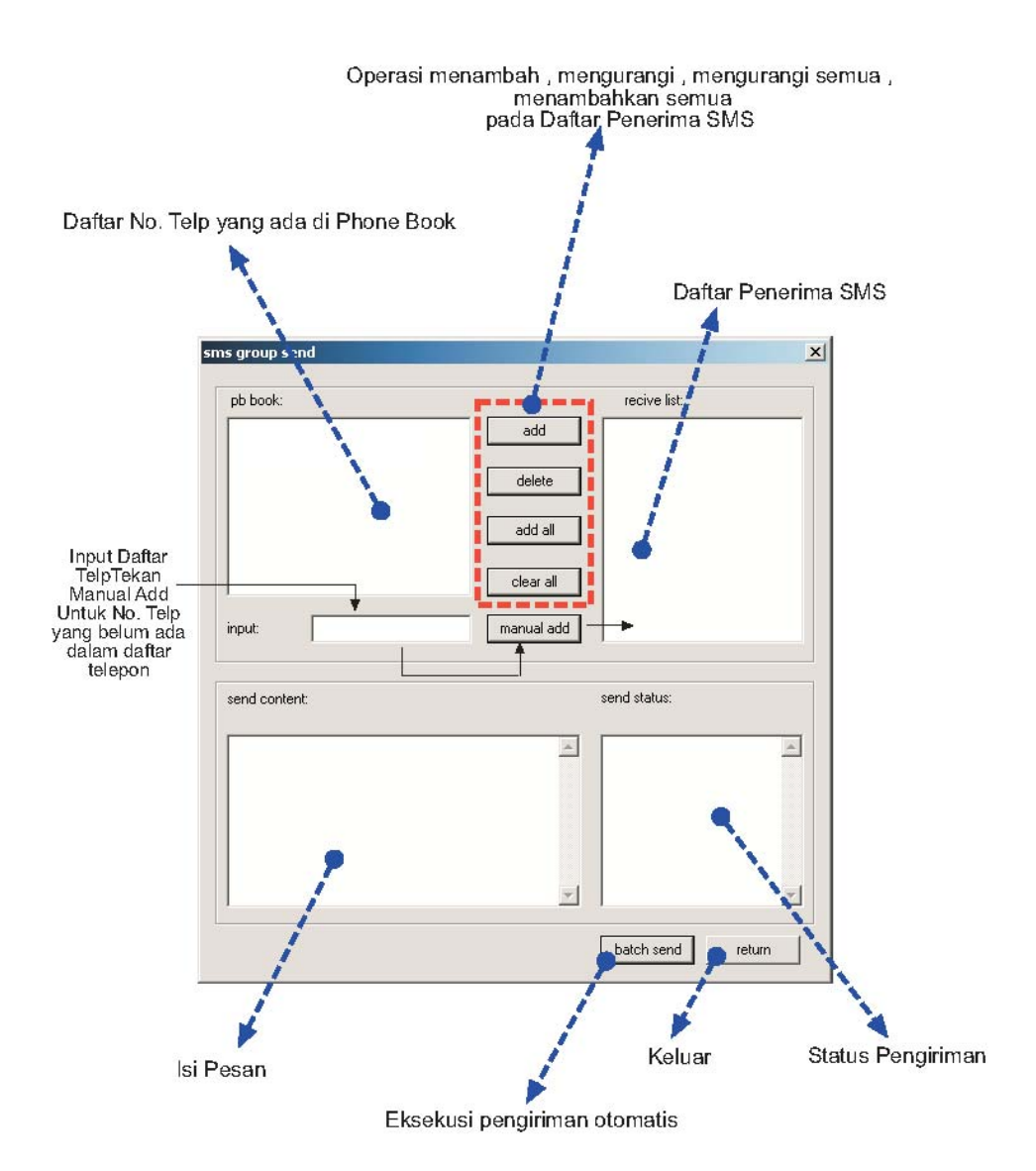

# Penggunaan Fasilitas Buku Telepon (Phone Book)

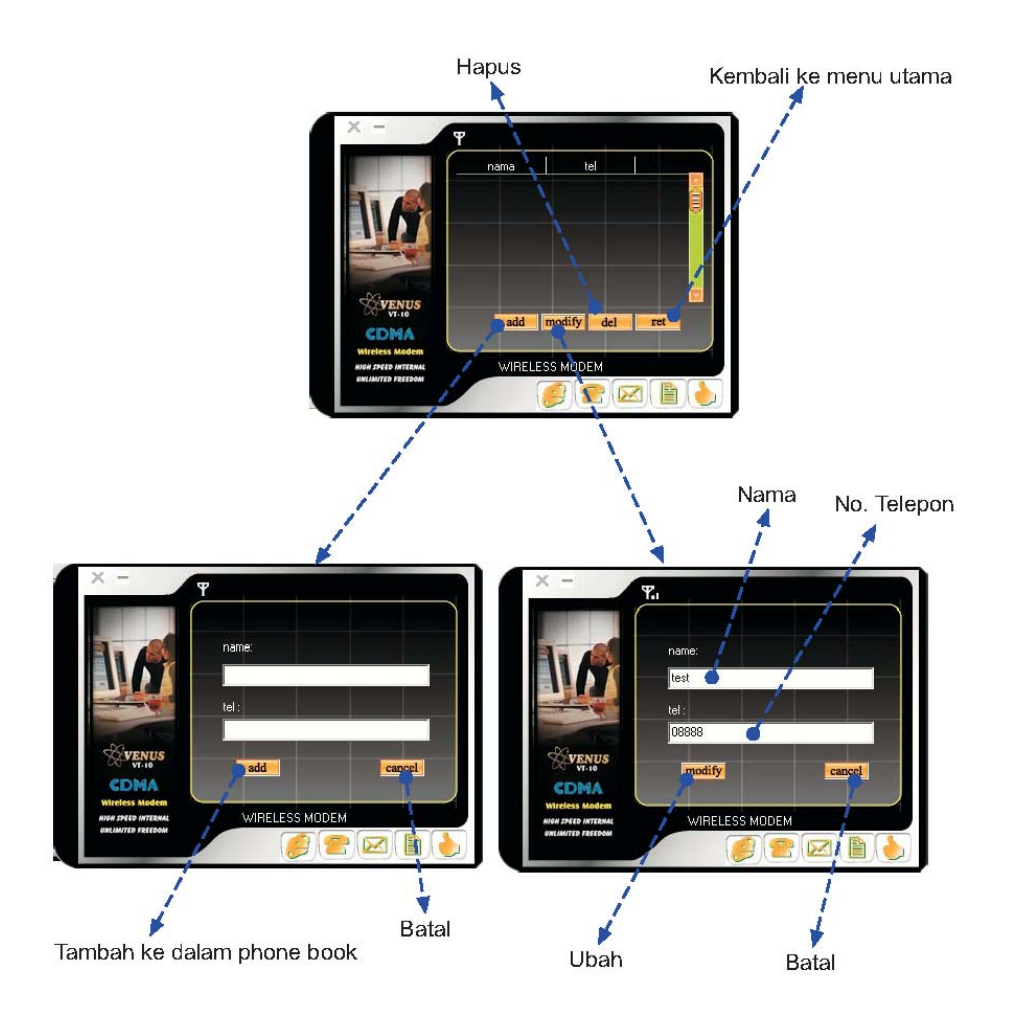

### Penggunaan Fasilitas Pengaturan

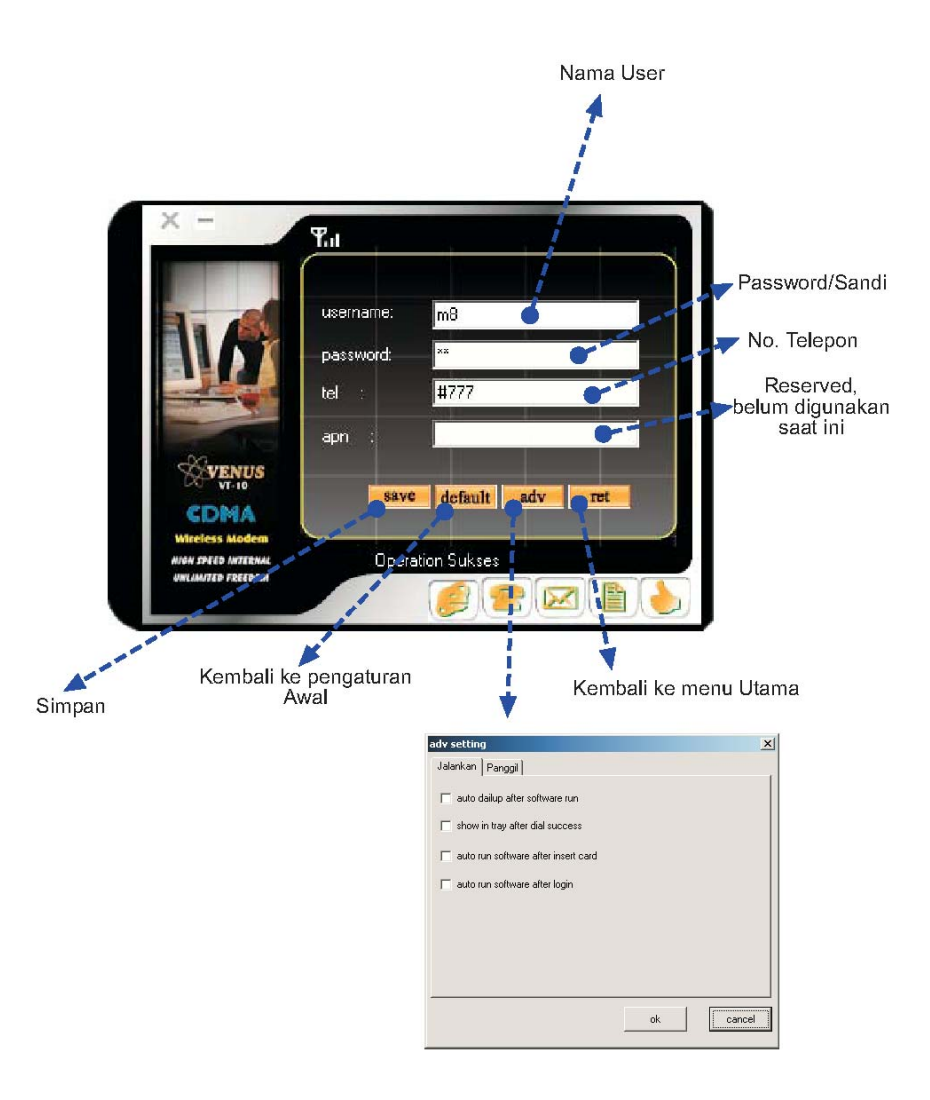

Untuk operator CDMA Fren, user id : m8, password : m8 Untu koperator CDMA Flexi, user id : telkomnet@flexi, password : telkom Untuk operator CDMA Starone, user id : starone, password : indosat Untuk operator CDMA Esia, user id : esia, password :esia

Atau dapat menggunakan program provider dari Venus (*Start -> Programs -> Venus -> Change Provider*)

| 8 | Choose Provider                         | x |
|---|-----------------------------------------|---|
|   |                                         |   |
|   | Connection Provider Mobile-8 Connection |   |
|   | Create Connection Close This Windows    |   |
|   |                                         |   |

### Penggunaan Menjalankan Pengaturan

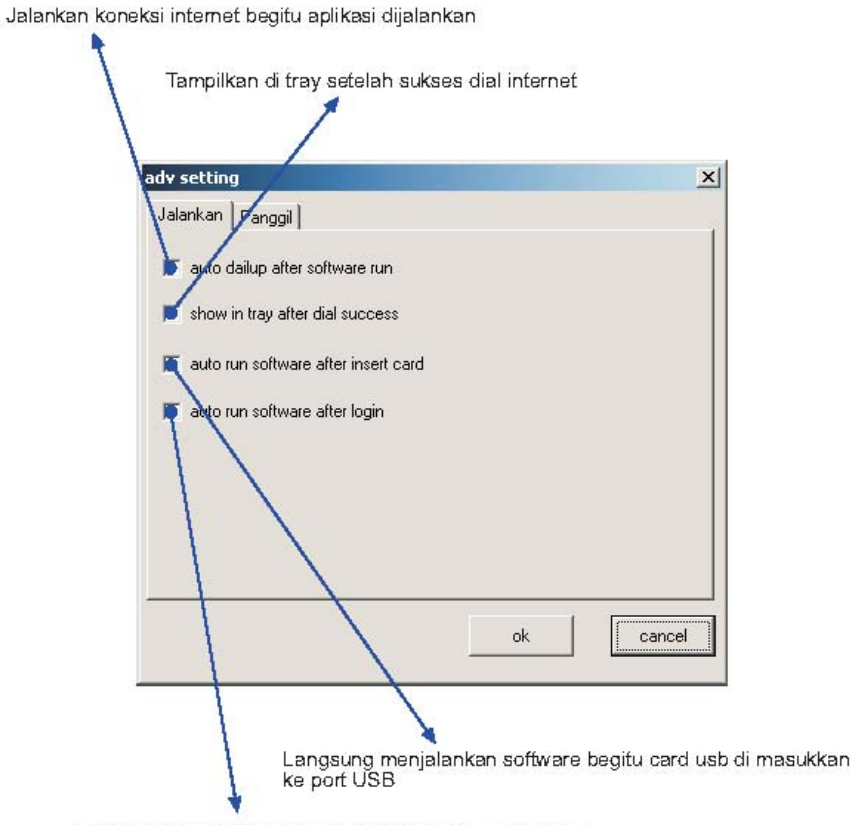

Software di jalankan begitu window di mulai / setelah login

# Penggunaan Panggilan Pengaturan

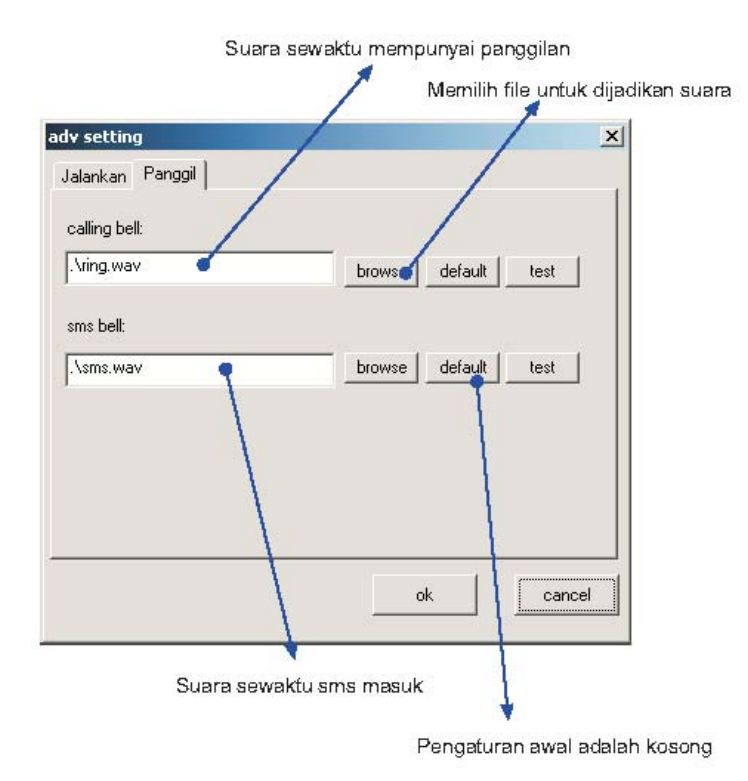

### Instalasi CBN Secara Otomatis

- 1. Download file CBNDialup.Exe dari http://finance.groups.yahoo.com/group/VENUS\_CDMA/
- 2. Kemudian jalankan program tersebut akan muncul gambar seperti dibawah ini :

| 🏭 We Do it For You    |                    | X |
|-----------------------|--------------------|---|
| User Name             | test               |   |
| Password              | ****               |   |
| Verify Password       | ****               |   |
| <u>C</u> reate Connec | tion <u>C</u> lose |   |

3. Masukkan user name , password dan pastikan usb modem 2000 and a terpasang dengan baik. Klik Create Connection. Maka di network connection akan muncul :

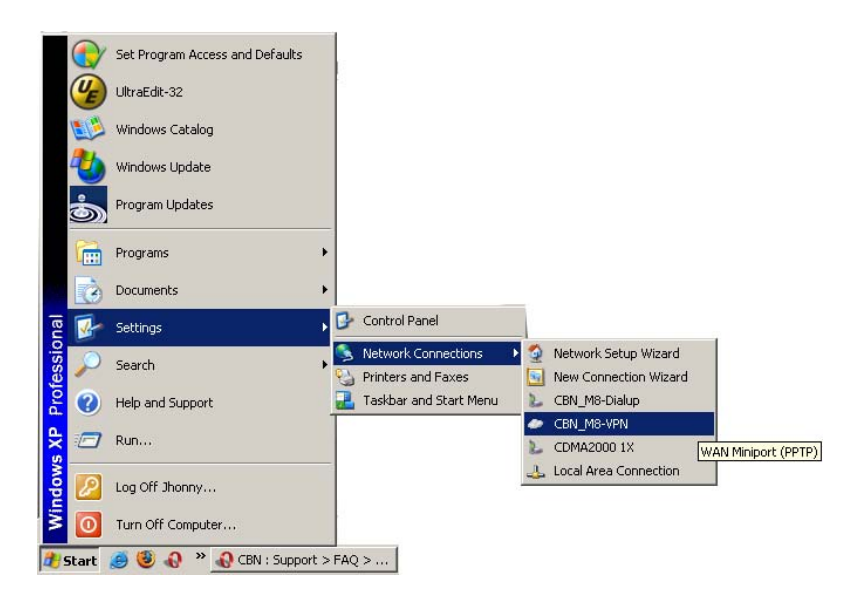

4. Untuk melakukan koneksi klik CBN\_M8-VPN.

### Instalasi Manual CBN

- 1. Klik Start -> Control Panel -> Network Connections
- 2. Di Network Tasks, Klik Create a new connections
- 3. Klik Next in Welcome to the New Connections Wizard
- 4. Pilih Connect to the Internet, Klik Next

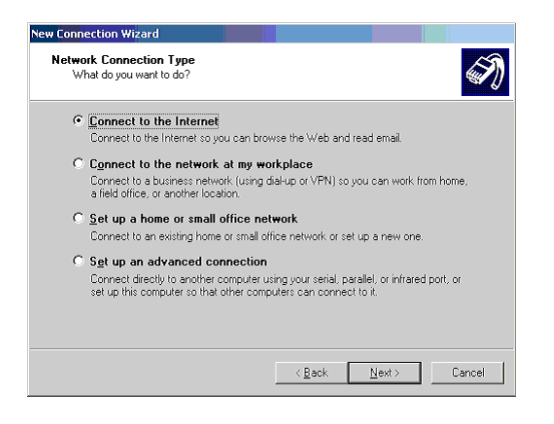

5. Pilih Set up my connection manually, klik Next

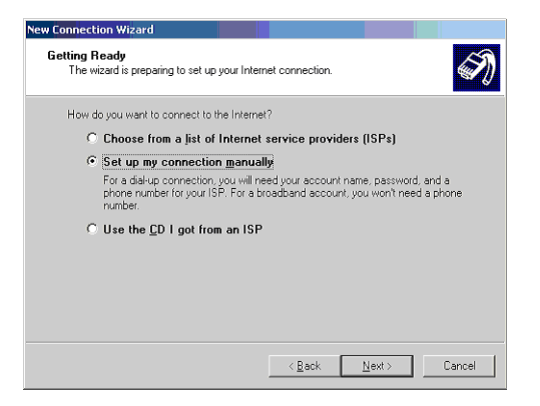

6. Pilih Connect using a dial-up modem, klik Next

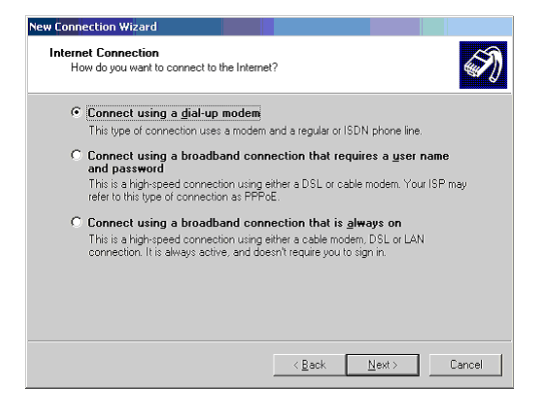

7. Pada pemilihan modem, berikan tanda pada checkbox pada Modem – Venus CDMA 20001x (Lihat gambar dibawah). klik Next

| New Connection Wizard                                                                                          |                             |
|----------------------------------------------------------------------------------------------------|-----------------------------|
| Select a Device<br>This is the device that will be used to make                                                | the connection.             |
| You have more than one dial-up device on<br>Select the devices to use in this connection                       | your computer.              |
| Modem - Lucent Win Modem (CDM Modem - MDDOTTEL USB MODEM Modem - Venus CDMA 2000 1; Modem - Venus CDMA 2000 1; | 3)<br>M (COM6)<br>× (COM 8) |
|                                                                                                    |                             |
|                                                                                                    | < <u>B</u> ack Next> Cancel |

8. Ketik nama koneksi, sebagai contoh M8, didalam nama ISP, klik Next

| w Connection Wizard                                             |                     |             |        |
|-----------------------------------------------------------------|---------------------|-------------|--------|
| Connection Name<br>What is the name of the service that provide | des your Internet o | connection? | Ś      |
| Type the name of your ISP in the following b                    | ox.                 |             |        |
| ISP N <u>a</u> me                                               |                     |             |        |
| m8-cbn                                                          |                     | _           |        |
|                                                                 |                     |             |        |
|                                                                 |                     |             |        |
|                                                                 | ( Paal              | Mouts       | Connel |

9. Di dalam Phone Number ketik #777, klik Next

| New Connection Wizard                                                                                                    |    |
|----------------------------------------------------------------------------------------------------|----|
| Phone Number to Dial<br>What is your ISP's phone number?                                                                                                    | S) |
| Type the phone number below.                                                                                                    |    |
| Phone number:                                                                                                    |    |
| #777                                                                                                    |    |
| You might need to include a "I" for the area code or both. If you are no sure<br>you need the exits number, dial the hone number on your telephone. If you<br>hear a modem sound, the number dialed is correct. |    |
| < <u>Back Next&gt;</u> Cano                                                                                                    | el |

10. Ketik User name dan sandi koneksi untuk m8 dimana "m8-cbn" adalah user name dan m8 untuk password. klik Next -> Finish

Setelah selesai melakukan konfigurasi seperti diatas, untuk mengkoneksi jaringan Mobil 8, langkah selanjutnya adalah membuat VPN dialer untuk mengkoneksikan ke CBN mobile service seperti dibawah ini :

- 1. klik Start -> Control Panel -> Network Connections
- 2. Di Network Tasks, Klik Create a new connections
- 3. Click Next in Welcome to the New Connections Wizard
- 4. Pilih Connect to the network at my workplace, Klik Next

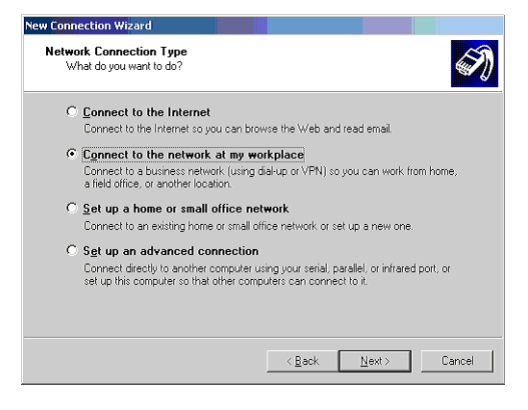

5. Pilih Virtual Private Network connection, Klik Next

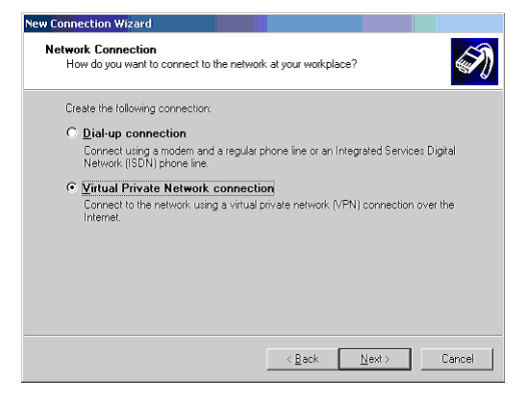

6. Di nama Perusahaan , ketik in CBN Mobile, klik Next

| New Connection Wizard                                   |                                      |              |
|---------------------------------------------------------|--------------------------------------|--------------|
| Connection Name<br>Specify a name for this connection   | to your workplace.                   | I)           |
| Type a name for this connection in t                    | he following box.                    |              |
| Company N <u>a</u> me                                   |                                      |              |
| CBN Mobile                                              |                                      |              |
| For example, you could type the nam<br>will connect to: | e of your workplace or the name of a | s server you |
|                                                         | < <u>B</u> ack <u>N</u> ext>         | Cancel       |

7. Di jaringan publik, pilih Automatically dial this initial connection: Pilih koneksi yang telah dibuat selanjutnya, sebagai contoh M8, klik Next

| New Connection Wizard                                                                     |                                    |                    |          |
|-------------------------------------------------------------------------------------------|------------------------------------|--------------------|----------|
| Public Network<br>Windows can make sure the public netw                                   | ork is connected fir               | st.                | I)       |
| Windows can automatically dial the initial<br>network, before establishing the virtual co | connection to the l<br>prinection. | nternet or other p | ublic    |
| O Do not dial the initial connection.                                                     |                                    |                    |          |
| Automatically dial this initial conner                                                    | ction:                             |                    |          |
| M8                                                                                        |                                    |                    | <b>T</b> |
|                                                                                           |                                    |                    |          |
|                                                                                           |                                    |                    |          |
|                                                                                           |                                    |                    |          |
|                                                                                           |                                    |                    |          |
|                                                                                           |                                    |                    |          |
|                                                                                           |                                    |                    |          |
|                                                                                           |                                    |                    |          |
|                                                                                           |                                    |                    |          |
|                                                                                           | < <u>B</u> ack                     | Next >             | Cancel   |

8. Didalam Hostname or IP address, ketik m8.cbn.net.id, klik Next -> Finish

| ew Co | nnection Wizard                                                                                      |
|-------|----------------------------------------------------------------------------------------------------|
| VP    | N Server Selection<br>What is the name or address of the VPN server?                                 |
|       | Type the host name or Internet Protocol (IP) address of the computer to which you are<br>connecting. |
|       | Host name or IP address (for example, microsoft.com or 157.54.0.1 ):                                 |
|       | m8.cbn.net.id                                                                                        |
|       | · · · ·                                                                                              |
|       |                                                                                                    |
|       |                                                                                                    |
|       |                                                                                                    |
|       |                                                                                                    |
|       |                                                                                                    |
|       |                                                                                                    |
|       |                                                                                                    |
|       | (Rack Next) Cancel                                                                                   |
|       | Califer                                                                                              |

9. Untuk koneksi, klik CBN Mobile dial-up icon. koneksi M8 akan muncul terlebih dahulu. Setelah melakukan koneksi, Koneksi CBN Mobile (VPN) akan muncul. Ketik didalam user name sesuai dengan CBN Prepaid card beserta dengan passwordnya.

| onnect M8   |                                      | <u>? ×</u>  |
|-------------|--------------------------------------|-------------|
|             | 00                                   |             |
| R           |                                      |             |
| User name:  | m8-cbn                               |             |
| Pessword    | [To change the saved password        | click here/ |
| 🛱 Save this | user name and password for the follo | wing users: |
| C Me og     | h                                    |             |
| (€ ≜nyon    | e who uses this computer             |             |
| Djel        | <b>\$777</b>                         |             |
|             | 1                                    |             |

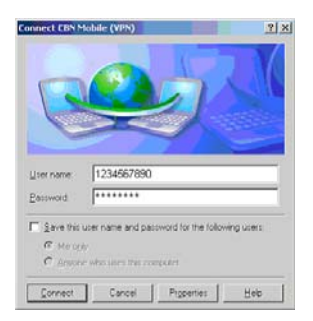

Pastikan anda mengubah opsi sekuriti ke CHAP pada saat mengkonesikan CBN Mobile (VPN) sebagai berikut :

1. Pada saat melakukan koneksi CBN Mobile (VPN), klik Properties. Klik Security tab dan pilih Advanced (custom settings) kemudian klik di Settings...

| eneral Opti        | ons Security                                                                                                    | Networking                  | Advanced                |
|--------------------|----------------------------------------------------------------------------------------------------|-----------------------------|-------------------------|
| Security op        | tions                                                                                                    |                             |                         |
| <u>Typical</u>     | (recommende                                                                                                    | d settings)                 |                         |
| Validati           | e my identity a                                                                                                    | s follows:                  |                         |
|                    |                                                                                                    |                             | ~                       |
| Auto               | omatically use                                                                                                    | my Windows I                | ogon name and           |
| has                | sworu (anu uu                                                                                                    | (iliairi ili ariy)          |                         |
| Rec                | quire data enci                                                                                                    | ryption (discon             | nect if none)           |
| Advanc             | ed (oustom or                                                                                                    |                             |                         |
| Condition          | eu jeusion se                                                                                                    | ttings                      |                         |
| Using t            | hese settings                                                                                                    | ettings]<br>requires a kno  | wledge Settings         |
| Using t<br>of secu | hese settings<br>rity protocols.                                                                                                    | ittingsj<br>requires a kno  | wledge <u>S</u> ettings |
| Using t<br>of secu | hese settings<br>rity protocols.                                                                                                    | ttingsj<br>requires a kno   | wledge <u>S</u> ettings |
| Using t<br>of secu | hese settings<br>rity protocols.                                                                                                    | ttingsj<br>requires a kno   | wledge <u>S</u> ettings |
| Using t<br>of secu | hese settings i<br>rity protocols.                                                                                                    | ettingsj<br>requires a knor | vledge <u>S</u> ettings |
| Using t<br>of secu | hese settings<br>rity protocols.                                                                                                    | ettingsj<br>requires a knor | Vedge Settings          |
| Using t<br>of secu | hese settings<br>nity protocols.                                                                                                    | ttingsj<br>requires a knov  | wledge <u>S</u> ettings |
| Using t<br>of secu | hese settings<br>irity protocols.                                                                                                    | ttingsj<br>requires a knov  | vledge <u>S</u> ettings |
| Using t<br>of secu | hese settings in the setting setting s | ttingsj<br>requires a knor  | Vedge Settings          |

2. Di menu ... Settings , klik di Allow these protocols. Pastikan anda menandai checkbook di Challange Handshake Authentication Protocol (CHAP).

| ata enc  | ryption:                                                |   |  |
|----------|---------------------------------------------------------|---|--|
| Optional | encryption (connect even if no encryption)              | • |  |
| Logon :  | security                                                |   |  |
| Use      | e Extensible Authentication Protocol (EAP)              |   |  |
|          |                                                         | ~ |  |
|          | Propertie                                               |   |  |
| · Allo   | w these protocols                                       | _ |  |
|          | Unencrypted password (PAP)                              |   |  |
|          | Shiva Password Authentication Protocol (SPAP)           |   |  |
|          | -<br>Challenge Handshake Authentication Protocol (CHAP) |   |  |
|          | Microsoft CHAP (MS-CHAP)                                |   |  |
|          | Allow older MS-CHAP version for Windows 95 server.      |   |  |
|          | Microsoft CHAP Version 2 (MS-CHAP v2)                   |   |  |
| _        |                                                         |   |  |
| 1        | Windows logon name and password (and domain if any      |   |  |
|          | windowslogor name and password (and domain if any       |   |  |
|          |                                                         |   |  |

3. Klik OK -> dan OK lagi untuk melakukan koneksi.

Untuk mendapatkan SDK dari Venus anda dapat bergabung di

http://finance.groups.yahoo.com/group/VENUS\_CDMA/